# ้ คู่มือการลงเข้ารับข้อมูลราคาประเมินที่ดินและสิ่งปลูกสร้าง

### ปี พ.ศ.2564

#### 1.เข้าเว๊ปไซ้ร์

https://npvc.treasury.go.th/TD\_NPV/adm-login

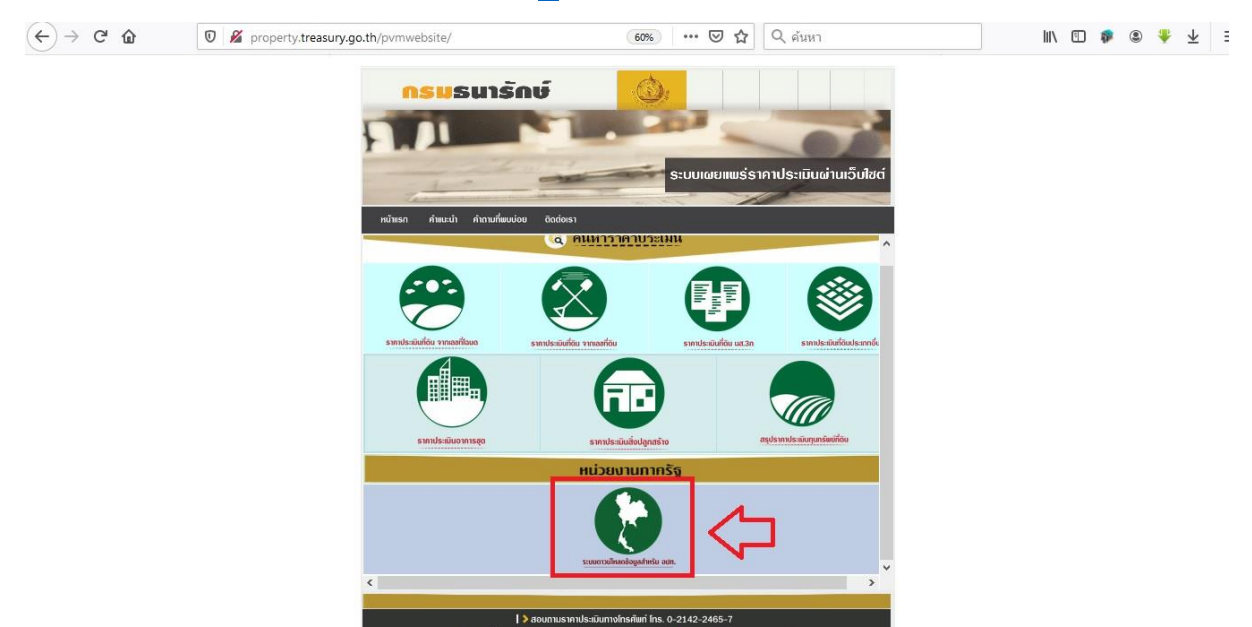

#### 2.คลิกเลือกลงทะเบียน

| $(\leftarrow) \rightarrow$ C' $\textcircled{a}$ | 0 a so https://npvc.treasury.go.th/TD_NPV/adm-login                                                                                                    | (80%) ···· 🗵 🔂 🔍 ดันหา                                                                                                    | III\ 10 🏘 🖲 🤻 ± = |
|-------------------------------------------------|----------------------------------------------------------------------------------------------------|----------------------------------------------------------------------------------------------------|-------------------|
|                                                 | ง 💩 งาคเหนือ                                                                                                    | ภาคตะวันออกเฉียงเหนือ                                                                                                    |                   |
|                                                 | filososu, tilosohui, Uhu, venn,<br>eret, iniklosonu, ähuto, ähyu,<br>geneten                                                                                                    | makadi asamiru, dangi umaman<br>umasalan dama (pikali umamanu,<br>yenama, alam, kasa, kanda, umamanu,<br>glandi, disana, asaman, suasabidig. |                   |
|                                                 | ກາຄຕະວັນຕາ                                                                                                    | - fazaret forazaret antresona                                                                                                    |                   |
|                                                 | າການລະບຸດູ້, ການ, ປະເວລາປາໃຫ້ປະດີ,<br>ເຫລະບຸຣ໌, ການຮູ້ອໍ                                                                                                    | <b>ภาสตะวันออก</b><br>อันกรู้, อะยังกาย, ออนุรี, ดอด, ปอร์มนูรี,<br>ธยายอ. สอหว่                                                             |                   |
|                                                 | ภาคกลาง                                                                                                    |                                                                                                    |                   |
|                                                 | ຕຳ້າຫາວທາຍຮ, ອັບມາກ, ແລະແຜນແຫ, ພາແລະມູນ,<br>ພາແລະວະເວັ້າ, ພາແກຊ, ທ່າງພາລັນ, ອາແລະພາເຮັດຜູ້ແຫຼກ,<br>ໜ້າລິດາ, ທ່ານເຖື່ອນ, ອາແລະຫຼາກ, ອາແລະນູນ, ຊູດຫຼາຍລະກາກ,<br>ທູງການແຫວນ, ທະຊຸດສາມາກ, ອົດການ, ຜູ້ເກັດນີ້, ຊຳເກັກ,<br>ອຸກສານແປ, ອາແລະ ຜູ້ເກັດການ, ຜູ້ເກັດນີ້ | nicil, yarer, nici, unstrifassaria, unstria,<br>docuri, vior, micu, piñe, suor, ago,<br>asserta seruptisch (uni                              |                   |
|                                                 |                                                                                                    |                                                                                                    |                   |
|                                                 |                                                                                                    |                                                                                                    |                   |
|                                                 | เข้าสู่ระบบ                                                                                                    |                                                                                                    |                   |
|                                                 | ชื่อผู้ใช้งาน *                                                                                                    | sładu *                                                                                                    |                   |
|                                                 |                                                                                                    | ເບ້າສູ່ຮະບບ                                                                                                    |                   |
|                                                 |                                                                                                    | ลงทะเบียน ลืมรหัสผ่าน                                                                                                    |                   |
|                                                 |                                                                                                    |                                                                                                    |                   |
|                                                 | ในการเข้าใช้งานระบบกรุณาใช้ Username และ Pas                                                                                                    | isword ทึกรมรมารถษณีอัดส่งทางอีเมล<br>โปรแอรม                                                                                                |                   |

3.บันทึกข้อมูลลงไปให้ครบ เน้นตรงช่อง รหัสผ่าน/ยืนยันรหัสผ่าน ให้ลงท้ายด้วย \*

| ກາເສດີຍ<br>ທີ່ເຊັ້າເຊັ້າເຊັ້າເຊັ້າເຊັ້າເຊັ້າເຊັ້າເຊັ້າ                                                                                   | กาลเร่นออกเฉียงเหมือ<br>กะหังสู่ เออะห์, ออุป เราะสุ<br>เกาะห์ เป็นที่ เออะห์, ออุป เราะสุ<br>เกาะห์ เป็นที่ เออะห์สุ<br>จามแบบ<br>อานแบบ<br>อานแบบ | ่าน |   |
|----------------------------------------------------------------------------------------------------|----------------------------------------------------------------------------------------------------|-----|---|
| ลง กะเขียงสงห์ สัปหะ สัปหะ<br>งางสง<br>ลงกะเบียน-หน่วยงานภายนอก<br>กรุณการอกข้อมูลที่ใช้ในการสมัครให้กระเด้วยเพื่อความปลอดกัยในการยักใช้ | ช่องรหัสผ่าน/ยืนยันรหัสผ                                                                                                    | าน  |   |
| ลงทะเบียน-หน่วยงานภายนอก<br>กรุณกระกข้อมูลที่ใช้ในกระณัครให้กรบด้วมเพื่อความปลอดกัยในกระเข้าใช้                                          | ช่องรหัสผ่าน/ยืนยันรหัสผ่                                                                                                    | ่าน |   |
|                                                                                                    |                                                                                                    |     | 1 |
| รายละเอียดผู้ใช้งาน                                                                                                    | เหลงที่ ไฮต์ วยั่นะครบ                                                                                                    | _   | 1 |
| ชื่อผู้ใช้งาน *<br>                                                                                                    | รหัสเพ่าน *                                                                                                    | ۲   |   |
| ยื่นยันรหัสผ่าน *                                                                                                    | •                                                                                                    |     |   |
| "ชื่อผู้ใช้งาน" ใช้ตัวอักษรภาษายังกฤษและตัวเลขเท่านั้น<br>"รหัสผ่าน" ต้องมีความขาวอย่างน้อย 9 ตัวอักษร ประกอบด้วยตัวอักษ                 | ຣດ້ວທັບທີ່ເລັ້ກ, ດັ່ວທຶນທີ່ໂຄດ,່, ຕົວເລນ ແລະ ຍັກນຣະທີ່ເຄຍ                                                                                           |     |   |
| ข้อมูลผู้ใช้งาน                                                                                                    |                                                                                                    |     |   |
| คำนำหน้าชื่อ *                                                                                                    | ба *                                                                                                    | •   |   |
|                                                                                                    | ลงกะเบียน   ลืมรหัสผ่าน                                                                                                    | -   |   |

| $(\leftarrow)  ightarrow$ C $\textcircled{a}$ | 0 🖨 🕾 🗝 https://npvc.treasury.go.th/TD_NPV/adm-login                                                                                       | 🖾 🗘 🤉 ค้นหา                                                                           |                             | III\ 🗉 | 1 | ۹ ا | ▶ ⊥ | ≡ |
|-----------------------------------------------|----------------------------------------------------------------------------------------------------|---------------------------------------------------------------------------------------|-----------------------------|--------|---|-----|-----|---|
|                                               | ກາຄາລາວ<br>ກຳຫາຈາຍຮະ, ຮັບກາ, ພາຮນາຍາ, ພາຍປູນ,<br>ມາຄວອດຮຳ, ພາຍເຮັ, ປາພາຍໄ, ທະຍາມອະດີອາຍາກ,                                                 | ภาคใต้                                                                                | S.                          |        |   |     |     | ^ |
|                                               | พัธิตร, พับหนูโลก, เพชรบูรณ์, ลพุทธี, สมุทธปราการ,                                                                                         | กระบี, ชุมพร, ตรัง, นครศรีธรรมราช, นราชิวาส,                                          |                             | ^      |   |     |     |   |
|                                               | ลงทะเบียน-หน่วยงานภายนอก<br>กรุณากรอกข้อมูลที่ใช้ในการสมัครให้ครบด้วนเพื่อความปลอดภัยในการเข้า                                             | ใช้งานระบบ                                                                            | ×                           | H      |   |     |     |   |
|                                               | รายละเอียดผู้ใช้งาน                                                                                                    |                                                                                       |                             | 11     |   |     |     |   |
| 1.1                                           | ชื่อผู้ใช้งาน *<br>kangdong5640902                                                                                                    |                                                                                       |                             | ы      |   |     |     |   |
|                                               | sйаи́ни *<br>Т*                                                                                                    |                                                                                       | Ø                           | н      |   |     |     |   |
|                                               | ยืนยันรหัสผ่าน *<br>                                                                                                    |                                                                                       | Þ                           | н      |   |     |     |   |
|                                               | "ຊົ່ລຜີໃຫ້ແດນ." ໃຫ້ຕຳລັດປະດາມາລັດດດປະແລະຕ້ານສາມກຳນັ້ນ                                                                                      |                                                                                       |                             | ¥      |   |     |     |   |
|                                               | - ท่านสามารถ Download บัญชีแนบท้ายพร้อมกันทั่วประเทศผ่าน<br>ดำเนินการจัดส่งข้อมูลดังกล่าวในรูปแบบ CD/DVD เนื่องจากแผน<br>Download ผ่านระบบ | ระบบ ในส่วนแผนที่ประกอบบัญชี กรมธนารักษ<br>เที่ประกอบบัญชีมีไฟล์ขนาดใหญ่ ไม่เหมาะกับก | ร์อะ คู่มือการใช้งาเ<br>การ | J      |   |     |     |   |

| ↔ ↔ ↔ ŵ | 🔟 🖨 😘 🗝 https://npvc.treasury.go.th/TD_NPV/adm-login 🛛 💀 🐼 🔍 คั้นพา                                                                                                    |                    | lii\ | ø | ۲ | Ŧ | ± ≡ |
|---------|----------------------------------------------------------------------------------------------------|--------------------|------|---|---|---|-----|
|         | ກາດກລາວ<br>ກໍາພາຈາກອຣ, ອິບປກ, ພາຣມາຍກ, ພາຣປຊຸມ,<br>ພາຣລວຣທີ, ພະຫຣູດນີ, ພາະປະ, ພາຣປຊຸມ,<br>ພາລວຣທີ, ພາຍຊີ, ພາຍອາຊາດນີ, ພາຍອາຊານກາກອ,<br>ກຣະຕ໌, ຊຸພາສ, ດຣ່ວ, ພາຣກາຊົຍຣຣພຣາອ, ພາກຮ່ວມ,                                                                                                    |                    |      |   |   |   | ^   |
|         | จังหวัด *<br>สุโขทัย                                                                                                    | *                  | ^    |   |   |   |     |
|         | อำเภอ/เขต *<br>ทุ่งเสลี่ยม                                                                                                    | *                  |      |   |   |   |     |
|         | อปก.*<br>กตุกลางดง                                                                                                    | -                  |      |   |   |   |     |
| 1.194   | ตำบล *<br>กลางดง                                                                                                    | •                  |      |   |   |   |     |
|         | รับข่าวสาร                                                                                                    | ด้                 | *    |   |   |   |     |
|         | - ท่านสามารถ Download บัญชีแนบท้ายพร้อมกันกั่วประเทศผ่านระบบ ในส่วนแผนที่ประกอบบัญชี กรมรนารักษ์จะ<br>ดำเนินการจัดส่งข้อมูลดังกล่าวในรูปแบบ CD/DVD เนื่องจากแผนที่ประกอบบัญชีมีไฟล์ขนาดใหญ่ ไม่เหมาะกับการ<br>Download ผ่านระบบ<br>- พื้นที่ไหนไม่มีข้อมูล แสดงว่าไม่มีบัญชีประเภทนั้นอยู่ หากสงสัยติดต่อตามเบอรโกรที่ปรากฏหน้าเว็บ | Jอการใช <u>้</u> ง | งาน  |   |   |   | Ţ   |

4.ถ้าไม่ลงท้ายด้วย \* ในช่อง รหัสผ่าน/ยืนยันรหัสผ่าน ระบบจะไม่ยอมให้กด บันทึก

## 5.เสร็จสิ้นการลงรับข้อมูล ข้อมูลจะถูกส่งมา วันที่ 1 ธันวาคม 2563 นี้

| $\leftrightarrow$ $\rightarrow$ C' $\textcircled{a}$ | 🛛 🖨 😁 https://npvc.treasury.go.th/TD_NPV/add                                                                                                    | m-login 🛛 🐨 🖾                                                                                                    | Q ค้นหา                                                                             | III\ 🖸   | ۵ |   | $\overline{\mathbf{T}}$ | Ξ |
|------------------------------------------------------|----------------------------------------------------------------------------------------------------|----------------------------------------------------------------------------------------------------|-------------------------------------------------------------------------------------|----------|---|---|-------------------------|---|
|                                                      | ກາກຄາວ<br>ກໍາພາຈາກອະ, ອັບວາກ, ພາຣນາຍາ, ພາຍປູສູ,<br>ພາຣລວຣທ໌, ພາຍເຮັ, ນ້າງມາທີ, ທະນາຍາຣາລິຍອຸຍາ,<br>ທີ່ເວລ, ສາດຖືລ, ກາວອອຸດນີ, ລາດຖື, ລາວການ,<br>ທຸກະຣາມຊີ, ສະບູຣີ, ນ້ານາວາ, ທຸກປີສາປ | ກາຄໃຕ້<br>  ຄະບິ, ຊະກະ<br>  ດັບດາດ, ສາວ<br>  ຄະບານ, ສຸລາ                                                                                                    | , ດຣັບ, ພຣສຕ໌ຣຣຣຣຣາອ, ແລາລ່ວາສ,<br>ບ, ທ່າງປ, ກູເກີດ, ຣະເອບ, ສຽສ,<br>ມູຣູລົສຢູ, ຍະລາ |          |   | 1 | 2                       | ^ |
|                                                      | เข้าสู่ระบบ<br><sub>ธิดติอ</sub> ง                                                                                                    | <b>ป้อความจากระบบ</b><br>ลงทะเบียนเรียบร้อย โดยท่านจะสามารเข้าใช้ระเ<br>หลังจากได้รับการอนุมัติ<br>ตกลง                                                        | มมใต้                                                                               | 1        |   |   |                         |   |
|                                                      | ในการเข้าใช้งานระบบกรุณาใช้ Usernan<br>ดาวน์ไหลดโปรแกรมคำบวณและคู่มือ<br>- ท่านสามารถ Download บัญชีแนบท้ายพ<br>ดำเนินการจัดส่งข้อมูลดังกล่าวในรูปแบบ (<br>Download ผ่านระบบ         | ne และ Password ที่กรมรนารักษ์ได้จัดส่งทางอีเมะ<br>การใช้งานโปรแกรม<br>หรือมกันทั่วประเทศผ่านระบบ ในส่วนแผนที่ประก<br>CD/DVD เนื่องจากแผนที่ประกอบบัญชีมีไฟล์ข | า<br>าอบบัญชี กรมรนารักษ์อะ กู่มือกา<br>นาดใหญ่ ไม่เหมาะกับการ                      | เรใช้งาน |   |   |                         |   |